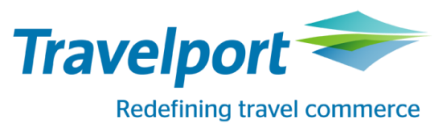

# **Branded fares and ancillaries services**

Ряд авиакомпаний активировали Branded fares and ancillaries в GDS Galileo для туристических агентств, что позволяет агентам предоставить максимально полную информацию о предоставляемых услугах на рейсах перевозчиков.

## Детальная информация о Branded fares and ancillaries на рейсе

Просмотреть детальную информацию о Branded fares and ancillaries на рейсе можно после экрана наличия мест, функции Focalpoint Shopping, а также после расчета бронирования.

1. Отображение Branded fares and ancillaries после экрана наличия мест

Запрос наличия мест через графический интерфейс.

Необходимо зайти в раздел Search – Air Availability Search.

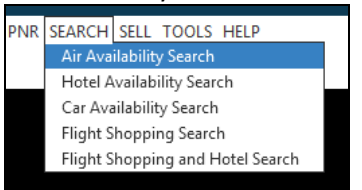

Затем необходимо заполнить форму поиска в соответствии с запросом пассажира и нажать Search:

| Air Availability Search |                 |              |              |        |               | x            |
|-------------------------|-----------------|--------------|--------------|--------|---------------|--------------|
|                         | Way             |              |              |        |               |              |
| Origin:                 |                 |              | Destination: |        |               |              |
| ZRH - Zurich Airport    |                 | $\checkmark$ | LON - London |        |               | $\checkmark$ |
| Departure date:         | Departure time: |              | Return date: |        | Return time:  |              |
| 15/07/2015 📅            | 00:00           | 30           | 28/07/2015   | 30     | 00:00         | 30           |
| Airline:                |                 |              | Passengers:  |        | Booking Code: |              |
| Select Airline          |                 | $\mathbf{v}$ | 1            | $\sim$ |               |              |
|                         |                 |              |              |        |               |              |
|                         |                 |              |              | Se     | arch Cancel   |              |

Также экран наличия мест можно запросить следующим форматом: A15JULZRHLON+28JUL

#### Пояснение:

А

Код запроса

15JULZRHLON+28JUL Пункт вылета и прилета, а также даты вылета. Знак «+» позволяет запросить наличие мест туда - обратно в одном запросе

| S   | AT 19 | SJUL: | 17   | ZUF  | RICH/ | LON  | NOC       |           |    | 15,       | /00(       | 90 :      | 15/2      | 2359 | 9  |      |       |           |
|-----|-------|-------|------|------|-------|------|-----------|-----------|----|-----------|------------|-----------|-----------|------|----|------|-------|-----------|
| 1   | ZRH   | LHR   | 0705 | 0755 | LX    | 316  | 39        | <b>C9</b> | DC | ZC        | PC         | <b>Y9</b> | <b>B9</b> | M9   | U9 | H9   | 320   | C*E       |
|     | «В»   |       |      |      |       |      |           |           |    | <b>Q9</b> | <b>V9</b>  | W4        | SC        | TC   | LC | KC   |       |           |
| 2   | ZRH   | LHR   | 0710 | 0805 | @AB5  | 5063 | <b>Y9</b> | BC        | HC | KC        | MC         | LC        | VC        | SC   | NC | QC   | 319   | C*E       |
|     | «В»   |       |      |      |       |      |           |           |    |           |            |           |           |      |    | OC   |       |           |
| 3   | ZRH   | LHR   | 0710 | 0805 | BA    | 709  | 39        | <b>C7</b> | D4 | RC        | IC         | <b>Y9</b> | BL        | HC   | KC | MC   | 319   | C*E       |
|     | «В»   |       |      |      |       |      |           |           |    | LC        | VC         | NC        | QC        | OC   | SC | GL   |       |           |
| 4   | ZRH   | LCY   | 0845 | 0925 | @LX   | 460  | <b>J8</b> | <b>C8</b> | DC | ZC        | PC         | <b>Y9</b> | <b>B9</b> | M9   | U9 | H9   | E90   | C*E       |
|     | «В»   |       |      |      |       |      |           |           |    | QC        | VC         | WC        | SC        | тс   | LC | KC   |       |           |
|     |       |       |      |      |       |      |           |           |    |           |            |           |           |      |    |      |       |           |
| «Me | ore I | lig   | nts» |      |       |      |           |           |    |           |            |           |           |      |    |      |       |           |
| >   |       |       |      |      |       |      |           |           |    |           |            |           |           |      |    |      |       |           |
|     |       |       |      |      |       |      |           |           |    |           |            |           |           |      |    |      |       |           |
|     |       |       |      |      |       |      |           |           |    |           |            |           |           |      |    |      |       |           |
|     |       |       |      |      |       |      |           |           |    |           |            |           |           |      |    |      |       |           |
|     |       |       |      |      |       |      |           |           |    |           |            |           |           |      |    |      |       |           |
|     |       |       |      |      |       |      |           |           |    |           |            |           |           |      |    |      |       |           |
|     |       |       |      |      |       |      |           |           |    |           |            |           |           |      |    |      |       |           |
|     |       |       |      |      |       |      |           |           | ×  | Л         | юбс        | лй、       | -         |      | 14 | 15JU | IL 16 | 100       |
|     |       |       |      |      |       |      |           |           |    |           |            |           |           |      |    |      |       |           |
| >   |       |       |      |      | IDON  |      |           |           |    | 20        |            |           |           |      |    |      |       | <b>\$</b> |
| FI  | KT 28 | SJUL: | 1/   | LOI  | NOON  | ZUR. | TCH       | ~~        |    | 28,       | 000        | 90 3      | 28/3      | 2359 | ,  |      |       |           |
| 1   | LHR   | ZRH   | 0000 | 0840 | LX    | 345  | 19        | C9        | 09 | 28        | 23         | ¥9        | 89        | M9   | 09 | н9   | 321   | C~E       |
|     | «B»   |       |      |      | ~~~~  |      |           |           |    | 09        | v9         | w9        | 59        | 19   | 19 | к9   |       |           |
| 2   | LHR   | ZRH   | 0700 | 0945 | @AB5  | 662  | γ9        | 89        | н9 | к9        | м9         | L9        | v9        | 59   | N9 | 09   | 319   | C~E       |
| _   | «B»   |       | 0700 | 0045 |       |      |           | ~~        | ~~ |           |            |           |           |      |    | 02   |       |           |
| 3   | LHR   | ZRH   | 0700 | 0945 | BA    | /10  | 19        | C9        | 05 | к9        | 18         | ¥9        | 89        | н9   | к9 | M9   | 319   | C~E       |
|     | «B»   |       | 0705 | 0050 |       |      |           | _         |    | L9        | <b>v</b> 9 | N9        | Q9        | 02   | 59 | G2   |       | -         |
| 4   | LGW   | ZRH   | 0705 | 0950 | U28   | 3113 | W         | в         | Y  |           |            |           |           |      |    |      | 319   | E         |
| 1   | «B»   |       |      |      |       |      |           |           |    |           |            |           |           |      |    |      |       |           |

Авиакомпании участники Branded fares and ancillaries отмечены индикатором «В». Для отображения детальной информации предоставленной авиакомпаниями необходимо кликнуть «В».

Экран Branded fares and ancillaries:

Раздел DETAILS

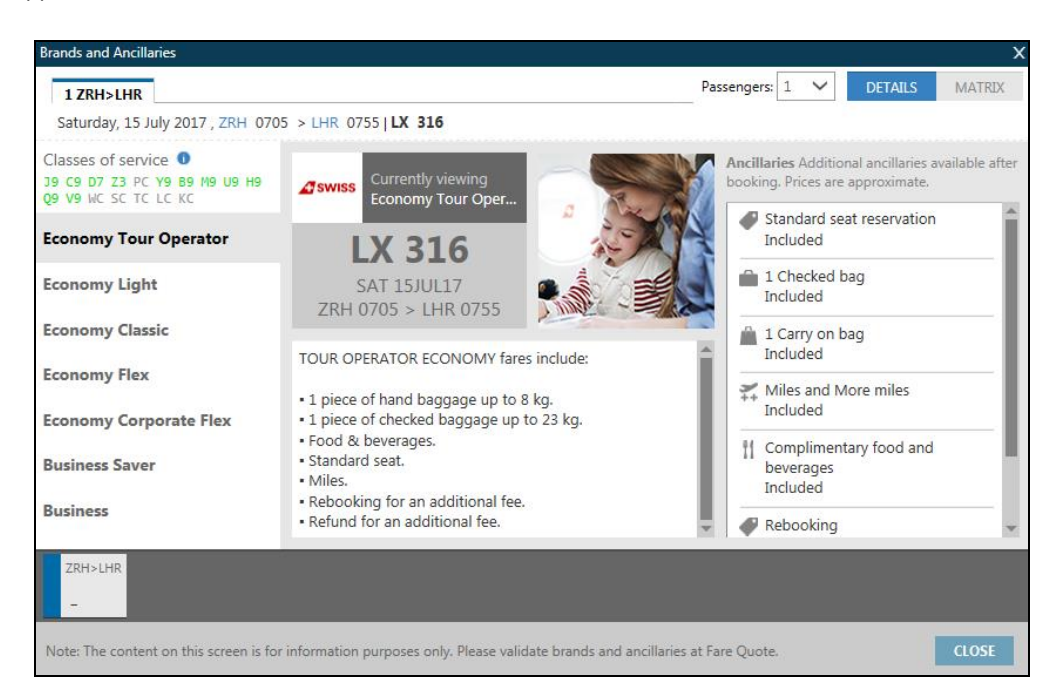

| Поле:                                                                                                    | Описание:                                                                                                    |
|----------------------------------------------------------------------------------------------------|----------------------------------------------------------------------------------------------------|
| 1 ZRH>LHR                                                                                                    | Направление перелета                                                                                                    |
| Saturday, 15 July 2017 , ZRH 0705 > LHR 0755   LX 316                                                                                              | Дата, номер рейса, время вылета и прилета, день недели                                                                                                   |
| Passengers: 1 🗸                                                                                                    | Количество пассажиров для создания бронирования                                                                                                    |
| DETAILS MATRIX                                                                                                    | Вид отображения информации: детальная информация, матричный вид                                                                                          |
| Classes of service<br>39 C9 D7 Z3 PC Y9 B9 M9 U9 H9<br>Q9 V9 WC SC TC LC KC                                                                        | Классы бронирования с указанием доступных мест                                                                                                    |
| Economy Tour Operator                                                                                                    | Название брендированного тарифа                                                                                                    |
| Currently viewing<br>Economy Tour Oper<br>LX 316<br>SAT 15/UL17<br>ZRH 0705 > LHR 0755                                                             | Логотип авиакомпании, данные рейса                                                                                                    |
| <ul><li>TOUR OPERATOR ECONOMY fares include:</li><li>1 piece of hand baggage up to 8 kg.</li><li>1 piece of checked baggage up to 23 kg.</li></ul> | Информация об услугах, включенных в выбранный тариф                                                                                                    |
| Ancillaries Additional ancillaries available after booking. Prices are approximate.                                                                | Информация о дополнительных услугах доступна после бронирования                                                                                          |
| <ul> <li>Standard seat reservation<br/>Included</li> <li>1 Checked bag<br/>Included</li> </ul>                                                     | Детальная информация об услугах, включенных в выбранный тариф.<br>Для отображения деталей необходимо нажать на название услуги и<br>выбрать опцию [more] |
| ZRH>LHR                                                                                                    | Направление. При бронировании мест дополнительно отображается количество мест и класс бронирования                                                       |
| CLOSE                                                                                                    | Закрыть экран Branded fares and ancillaries                                                                                                    |

| Brands and Ancillaries                                                        |         |                 |       |             |    |     |     |             |     |     |      |        |
|-------------------------------------------------------------------------------|---------|-----------------|-------|-------------|----|-----|-----|-------------|-----|-----|------|--------|
| 1 ZRH>LHR                                                                     |         |                 |       |             |    |     |     | Passengers: | 1 🗸 | DET | AILS | MATRIX |
| Saturday, 15 July 2017 , ZRH 070                                              | 5 > LHR | 0755   <b>L</b> | K 316 |             |    |     |     |             |     |     |      |        |
| Classes of service ①<br>J9 C9 D7 Z3 PC Y9 B9 M9 U9 H9<br>Q9 V9 WC SC TC LC KC | •       |                 | Â     | <b>)</b> ,‡ | ŤÍ | ₽   | ø   |             | Â   | ((- |      | Ū      |
| Economy Tour Operator                                                         | 0       | 0               | 0     | 0           | ٢  | UAH | UAH | ×           | ×   | ×   | ×    | ×      |
| Economy Light                                                                 | UAH     | UAH             | 0     | ۲           | ۲  | ×   | ×   | ×           | ×   | ×   | ×    | ×      |
| Economy Classic                                                               | 0       | ø               | 0     | ø           | ø  | UAH | ×   | ×           | ×   | ×   | ×    | ×      |
| Economy Flex                                                                  | 0       | 0               | 0     | Ø           | ø  | Ø   | UAH | ×           | ×   | ×   | ×    | ×      |
| Economy Corporate Flex                                                        | 0       | 0               | 0     | ٢           | ٢  | ۲   | 0   | ×           | ×   | ×   | ×    | ×      |
| Parala and Carrier                                                            | _       |                 |       | _           | _  |     |     | _           | _   |     | _    | _      |

В данном экране информация отображается схематично. Услуги отображаются в виде иконок

расположенных в верхней части экрана.

Пиктограммы обозначают, доступна ли та или иная услуга в каждом из тарифов, на каких условиях. Условные обозначения:

- Услуга включена 🥙
- Услуга не включена 🎽
- Услуга за дополнительную плату

Примечание: валюта зависит от рынка.

При нажатии на пиктограмму появляется дополнительная информация об услуге:

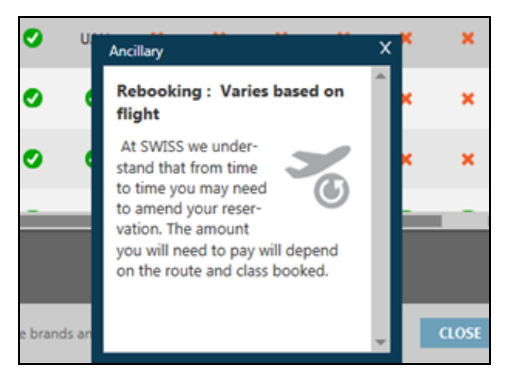

Для каждого сегмента маршрута информация отображается в отдельной вкладке.

Для бронирования места в экране Branded fares and ancillaries достаточно кликнуть на место, отмеченное зеленым цветом. Количество мест необходимых для бронирования можно выбрать в разделе <sup>Passengers: 1</sup>. Для бронирования мест на стыковочные рейсы необходимо кликнуть на класс бронирования на каждом сегменте. Забронированные полетные сегменты будут добавлены в

бронирования на каждом сегменте. Забронированные полетные сегменты будут добавлены в бронирование и/или отображены в отдельном окне PNR viewer. Для закрытия окна Brands and

Ancillaries можно нажать на кнопку CLOSE или знак X.

Примечание: Содержимое данного экрана приводится в информационных целях. Информацию по стоимости дополнительных услуг Brands and Ancillaries необходимо проверять при расчете тарифа Fare Quote.

- 2. Отображение Branded fares and ancillaries после запроса Focalpoint Shopping и после расчета забронированных сегментов
- Отображение Branded fares and ancillaries после запроса Focalpoint Shopping

Запрос через графический интерфейс Smartpanel, который находится на панели управления в правом FS

углу и отображается иконкой

| Отпра | вление | Из | Мульти | В | Мульти | Время | Каюта         |        | Прямой | I/E/O | Перевозчик | I/E/S | Отменен | Отмен |
|-------|--------|----|--------|---|--------|-------|---------------|--------|--------|-------|------------|-------|---------|-------|
| 11Mar |        |    |        |   |        | ANY 🗸 | No preference | $\sim$ |        |       |            |       |         |       |
|       |        |    |        |   |        |       |               |        |        |       |            |       |         |       |
|       |        |    |        |   |        |       |               |        |        |       |            |       |         |       |
|       |        |    |        |   |        |       |               |        |        |       |            |       |         |       |
|       |        |    |        |   |        |       |               |        |        |       |            |       |         |       |
|       |        |    |        |   |        |       |               |        |        |       |            |       |         |       |
|       |        |    |        |   |        |       |               |        |        |       |            |       |         |       |
|       |        |    |        |   |        |       |               |        |        |       |            |       |         |       |

Затем необходимо заполнить форму поиска в соответствии с запросом пассажира и нажать Поиск. Также FS можно запросить следующим форматом:

## FSZRH15JULLON28JULZRH

Пояснение:

FS

Код запроса ZRH15JULLON28JULZRH

| Пункт і | зылет  | а | и при | лет | га, а | такж | е дат  | гы вы.  | лета. |      |      |
|---------|--------|---|-------|-----|-------|------|--------|---------|-------|------|------|
| PRICING | OPTION | 1 |       |     |       |      | TOTAL  | AMOUNT  |       | 4424 | UAH  |
| ADT     |        |   |       |     |       |      | TAX II | NCLUDED |       |      |      |
| 1 #U2   | 2046   | Υ | 15JUL | ZRH | LTN   | 1635 | 1720   | SA      |       |      | Y    |
| 2 #U2   | 2047   | Υ | 28JUL | LTN | ZRH   | 1840 | 2120   | FR      |       |      | Y    |
| «BOOK»  | +TQ    |   |       |     |       |      |        |         |       | DR   |      |
| PRICING | OPTION | 2 |       |     |       |      | TOTAL  | AMOUNT  |       | 4652 | UAH  |
| ADT     |        |   |       |     |       |      | TAX II | NCLUDED |       |      |      |
| 1 BA    | 717    | Q | 15JUL | ZRH | LHR   | 1840 | 1930   | SA      | 767   | QM   | 3V2H |
| 2 BA    | 710    | 0 | 28JUL | LHR | ZRH   | 0700 | 0945   | FR      | 319   | OM   | 3V2H |
| «BOOK»  | +TQ    |   |       |     |       |      |        |         |       | DR   |      |
| PRICING | OPTION | 3 |       |     |       |      | TOTAL  | AMOUNT  |       | 4733 | UAH  |
| ADT     |        |   |       |     |       |      | TAX II | NCLUDED |       |      |      |
| 1 LX    | 332    | S | 15JUL | ZRH | LHR   | 1205 | 1300   | SA      | 320   | SL   | GTØD |
| 2 LX    | 345    | К | 28JUL | LHR | ZRH   | 0600 | 0840   | FR      | 321   | KL   | GT2S |
| «BOOK»  | +TQ    |   |       |     |       |      |        |         |       | D R  |      |

Стоимость перелета для авиакомпаний участниц Branded fares and ancillaries отмечена зеленым цветом. Для отображения детальной информации предоставленной авиакомпаниями необходимо кликнуть стоимость перелета.

Отображение Branded fares and ancillaries после расчета забронированных сегментов

Для расчета необходимо забронировать полетные сегменты, а затем нажать на стоимость обозначенную зеленым цветом.

Расчет можно осуществить следующими форматами:

FQ

Пояснение:

Расчет согласно забронированных классов FQ или FQBB Пояснение: FQBB Расчет наименьшего тарифа с учетом наличия мест или FQBA Пояснение: FQBA Расчет наименьшего тарифа без учета наличия мест Дополнительные модификаторы для форматов FQ/FQBB/FQBАтакже могут применяться.

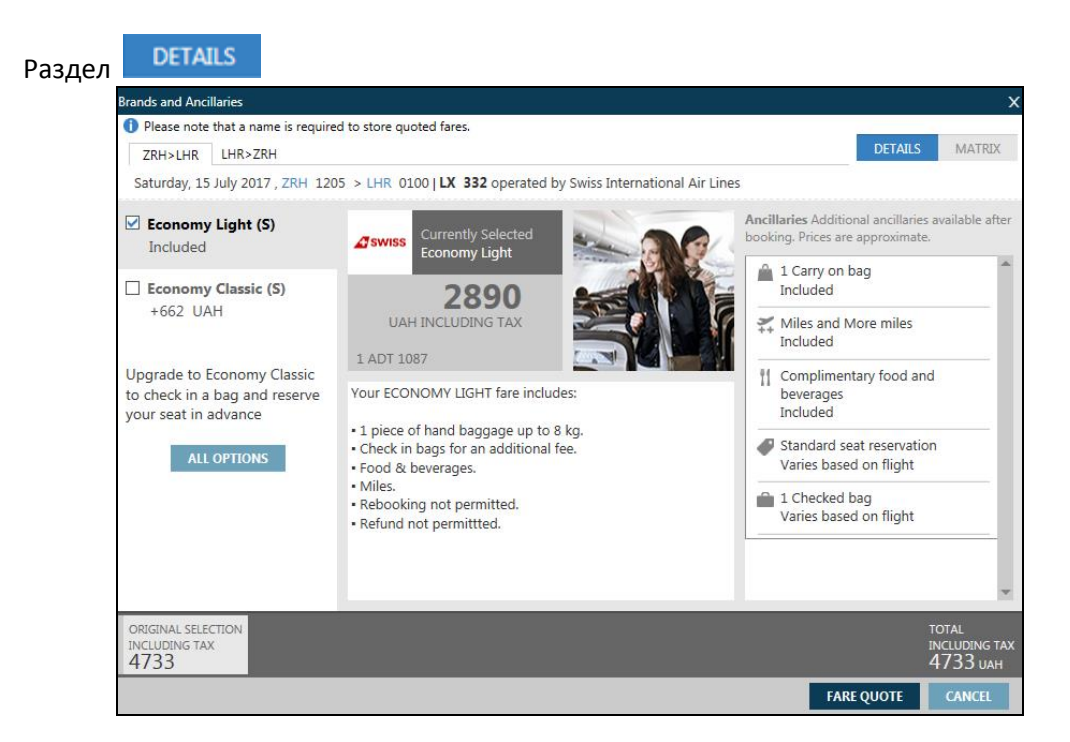

| Поле:                                                                                                 | Описание:                                                           |
|----------------------------------------------------------------------------------------------------|---------------------------------------------------------------------|
| <ol> <li>Please note that a name is required to store quoted fares.</li> </ol>                        | Уведомление о том, что для создания поля тарифа необходимо          |
|                                                                                                    | внести поле имени                                                   |
| 1 ZRH>LHR                                                                                             | Направление перелета                                                |
| Saturday, 15 July 2017 , ZRH 0705 > LHR 0755   LX 316                                                 | Дата, номер рейса, время вылета и прилета, день недели              |
| DETAILS MATRIX                                                                                        | Вид отображения информации: детальная информация, матричный<br>вид  |
| Economy Classic (S)                                                                                   | Название брендированного тарифа. Размер доплаты за сегмент до       |
| +662 UAH                                                                                              | брендированного тарифа отображается через знак «+». В случае Для    |
|                                                                                                    | выбора тарифа необходимо нажать на 🗹                                |
| ALL OPTIONS                                                                                           | Отобразить все варианты брендированных тарифов                      |
| Gswiss Currently Selected Economy Light                                                               | Логотип авиакомпании, данные рейса, стоимость перелета за           |
| 2890<br>UAH INCLUDING TAX                                                                             | сегмент                                                             |
| 1 ADT 1087                                                                                            |                                                                     |
| Your ECONOMY LIGHT Tare includes.                                                                     | Информация об услугах, включенных в выбранный тариф                 |
| <ul> <li>1 piece of hand baggage up to 8 kg.</li> <li>Check in bags for an additional fee.</li> </ul> |                                                                     |
| Standard seat reservation<br>Included                                                                 | Детальная информация об услугах, включенных в выбранный тариф.      |
| 1 Checked bag                                                                                         | Для отображения деталей необходимо нажать на название услуги и      |
| Included                                                                                              | выбрать опцию [more]                                                |
| Ancillaries Additional ancillaries available after                                                    | Информация о дополнительных услугах доступна после                  |
| booking. Prices are approximate.                                                                      | бронирования                                                        |
| ORIGINAL SELECTION ZRH>LHR *                                                                          | Стоимость перелета за сегмент. При upsell до следующего уровня      |
| 5250 661                                                                                              | брендированного тарифа отображается дополнительная стоимость        |
| TOTAL                                                                                                 |                                                                     |
| INCLUDING TAX<br>5911 UAH                                                                             | оощая стоимость перелета, включая таксы и дооор в случае            |
| FARE QUOTE                                                                                            | Создать тарифную маску по выбранному тарифу. Примечание: для        |
|                                                                                                    | создания тарифной маски необходимо предварительно внести поле имени |
| CLOSE                                                                                                 | Закрыть экран Branded fares and ancillaries                         |

| Раздел | MATRIX                                                                     |             |             |                      |           |            |            |             |    |   |         |                 |                               |
|--------|----------------------------------------------------------------------------|-------------|-------------|----------------------|-----------|------------|------------|-------------|----|---|---------|-----------------|-------------------------------|
|        | Brands and Ancillaries  Please note that a name is require ZRH>LHR LHR>ZRH | ed to store | e quoted fa | ares.                |           |            |            |             |    |   | DE      | TAILS           | X                             |
|        | Saturday, 15 July 2017 , ZRH 120                                           | 05 > LHR    | 0100   L    | <b>х 332</b> о<br>11 | perated b | y Swiss In | nternation | nal Air Lin | es | Â | ((-     |                 | Ū                             |
|        | Economy Light (W)<br>Included                                              | ۲           | ø           | ٢                    | UAH       | ×          | ×          | UAH         | ×  | × | ×       | ×               | ×                             |
|        | Economy Classic (W) +676 UAH                                               | ø           | 0           | 0                    | 0         | UAH        | ×          | 0           | ×  | × | ×       | ×               | ×                             |
|        | Economy Flex (W)<br>+1488 UAH                                              | 0           | 0           | 0                    | 0         | 0          | UAH        | 0           | ×  | × | ×       | ×               | ×                             |
|        | Business Saver (Z)<br>+4789 UAH                                            | ×           | 0           | ۲                    | 0         | ×          | ×          | ×           | 0  | 0 | ×       | 0               | 0                             |
|        | Business (Z)<br>+6953 UAH                                                  | ×           | ٥           | 0                    | ٥         | 0          | 0          | ×           | 0  | 0 | ×       | 0               | 0                             |
|        |                                                                            | 4           | _           | _                    | _         | _          | _          | _           | _  |   | _       | _               |                               |
|        | ORIGINAL SELECTION<br>INCLUDING TAX<br>5366                                |             |             |                      |           |            |            |             |    |   |         | то<br>INC<br>53 | TAL<br>CLUDING TAX<br>366 UAH |
|        |                                                                            |             |             |                      |           |            |            |             |    | F | ARE QUO | TE              | CLOSE                         |

В данном экране информация отображается схематично. Услуги отображаются в виде иконок

расположенных в верхней части экрана.

Пиктограммы обозначают, доступна ли та или иная услуга в каждом из тарифов, на каких условиях. Условные обозначения:

- Услуга включена 🗹
- Услуга не включена 🗡
- Услуга за дополнительную плату UAH

Примечание: валюта зависит от рынка.

При нажатии на пиктограмму появляется дополнительная информация об услуге:

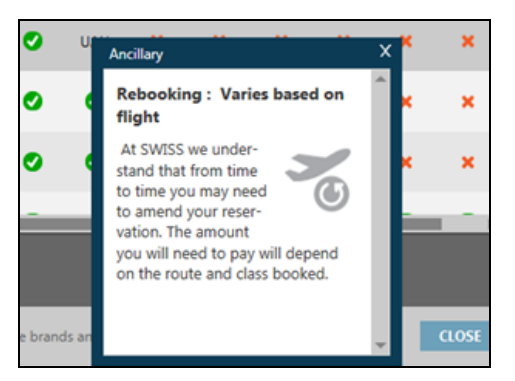

# Создание тарифной маски для выбранного брендированного тарифа

Для создания тарифной маски по выбранному брендированному тарифу необходимо внести после имени пассажира, забронировать полетные сегменты, а затем выполнить расчет и нажать на стоимость обозначенную зеленым цветом.

Стоимость для авиакомпаний, которые, на данном этапе не поддерживают Branded fares and ancillaries, отображается серым цветом и не является интерактивной.

Шаг 1: Произвести расчет и нажать на стоимость обозначенную зеленым цветом

| ZRH>LHR LHR>ZRH                                                                     |                                                                                                    | DETAILS MATRIX                                                                                     |
|-------------------------------------------------------------------------------------|----------------------------------------------------------------------------------------------------|----------------------------------------------------------------------------------------------------|
| Saturday, 15 July 2017 , ZRH 120                                                    | 05 > LHR 0100   LX 332 operated by Swiss Internat                                                                    | ional Air Lines Ancillaries Additional ancillaries available afte booking. Prices are approximate. |
| Economy Classic (W)<br>+676 UAH                                                     | Economy Light                                                                                                    | 1 Carry on bag<br>Included                                                                         |
| Upgrade to Economy Classic<br>to check in a bag and reserve<br>your seat in advance | Your ECONOMY LIGHT fare includes:<br>• 1 piece of hand baggage up to 8 kg,<br>• Check in bags for an additional fee. | Complimentary food and<br>beverages<br>Included<br>Clandard seat reservation                       |
|                                                                                     | road & Deverages.     Miles.     Rebooking not permitted.     Refund not permittted.                                 | 1 Checked bag     Varies based on flight                                                           |
| ORIGINAL SELECTION<br>INCLUDING TAX                                                 |                                                                                                    | TOTAL<br>INCLUDING TA<br>S 266 June                                                                |

Для отображения всех вариантов брендированных тарифов необходимо нажать . Для получения детальной информации о тарифе необходимо кликнуть на название тарифа . **Есопому Classic (W)** 

<sup>+676</sup> UAH . Под названием тарифа указан добор к основному тарифу за полетный сегмент.

Шаг 2: Выбор тарифа и закрепление тарифной маски

Economy Classic (W) +676 UAH

Для выбора тарифа необходимо поставить галочку в поле возле названия тарифа +676 UAH Важно помнить, что выбирать тариф необходимо для каждого полетного сегмента. Полетный сегмент отображается в верхней части ZRH>LHR LHR>ZRH.

При необходимости можно выбрать различные тарифы на полетные сегменты, например, на

При необходимости можно выбрать различные тарифы на полетные сегменты, например, на сегменте ZRH-LON тариф категории Economy Light, а обратно Economy Classic .

Если необходимо выбрать различные тарифы для нескольких пассажиров в бронировании, в таком случае надо сделать расчет для каждого пассажира отдельно.

После выбора тарифа внизу экрана отображается стоимость с указанием доплаты за сегмент original selection + ZRH>LHR + LHR>ZRH + LHR>ZRH +

1488 . Также указана общая стоимость за перелет, включая аэропортовые

сборы и доплаты за выбранный тариф 7530 ин маски необходимо нажать **FARE QUOTE** 

. Для закрепления в бронировании тарифной

5366

676

| ands and Ancillaries                                    |                            |                                                                |                                           |                         |        |
|---------------------------------------------------------|----------------------------|----------------------------------------------------------------|-------------------------------------------|-------------------------|--------|
| Summary                                                 |                            |                                                                |                                           |                         |        |
| Passenger                                               | Subtotal                   | ZRH>LHR                                                        | LHR>ZRH                                   |                         | Î      |
| PAX 1 ADT                                               | 4193 UAH                   | Economy Classic<br>2218 UAH<br>Rebook Code W                   | Economy Flex<br>1975 UAH<br>Rebook Code K |                         |        |
| BAGGAGE INFORMATIO                                      | N                          |                                                                |                                           |                         |        |
| ADT<br>Baggage Allowance                                |                            |                                                                |                                           |                         |        |
| LX ZRH>LON 1P<br>Bag1 - NO FEE<br>UPTO50LB/23KG AND UPT | Bag2                       | <ul> <li>2435,00 UAH</li> <li>50LB/23KG AND UPTO62I</li> </ul> | I/158LCM                                  |                         | - 1    |
| Click here for more infor<br>LX LON>ZRH 1P              | mation                     |                                                                |                                           |                         |        |
| Bag1 - NO FEE<br>UPTO50LB/23KG AND UPT                  | Bag2<br>TO62LI/158LCM UPTO | P - NO FEE<br>050LB/23KG AND UPTO62L                           | I/158LCM                                  |                         |        |
| Click here for more infor                               | mation                     |                                                                |                                           |                         | V      |
| 4193 UAH 333                                            | <b>37</b> иан              |                                                                |                                           | FARE TOTAL<br>7530* UAH |        |
| Additional airline fees may appl                        | у                          |                                                                |                                           | REBOOK MODIFY           | CANCEL |

| Поле:                                                                            | Описание:                                                                                                    |
|----------------------------------------------------------------------------------|----------------------------------------------------------------------------------------------------|
| Summary                                                                          | Итоговая информация                                                                                                 |
| Subtotal                                                                         | Размер тарифа                                                                                                    |
| 4193 UAH                                                                         |                                                                                                    |
| ZRH>LHR LHR>ZRH                                                                  | Указание название тарифа и добора для каждого сегмента                                                              |
| Economy Classic Economy Flex<br>2218 UAH 1975 UAH<br>Rebook Code W Rebook Code K |                                                                                                    |
| BAGGAGE INFORMATION                                                              | Информация о норме провоза багажа                                                                                   |
| SUBTOTAL TAXES<br>4193 UAH 3337 UAH                                              | Размер тарифа, таксы                                                                                                |
| FARE TOTAL<br><b>7530*</b> UAH                                                   | Общая стоимость перелета                                                                                            |
| *Additional airline fees may apply                                               | Дополнительные сборы перевозчика могут быть добавлены, например, при выписке билета с формой оплаты кредитная карта |
| REBOOK                                                                           | Закрепить выбранный тариф                                                                                           |
| MODIFY                                                                           | Изменить выбранный тариф                                                                                            |
| CANCEL                                                                           | Удалить расчет                                                                                                    |

После выбора брендированного тарифа в поле расчета появляется две маски тарифа: первоначально созданная и с учетом доплаты до выбранного тарифа.

| *ALL *FF *RV *PI                |     |   |         |         |     |                   |   |
|---------------------------------|-----|---|---------|---------|-----|-------------------|---|
| FQ1 - S1-2<br>P1 IVANOV/FEDIRMR | ADT | G | 25MAR17 | АР<br>* | UAH | G 22MAR17<br>6172 | / |
| FQ2 - S1-2<br>P1 IVANOV/FEDIRMR | ADT | G | 25MAR17 | АР<br>* | UAH | G 22MAR17<br>7521 | / |

Одну из масок необходимо удалить форматом:

FX1

| Пояснение: |                      |
|------------|----------------------|
| FX         | Код запроса          |
| 1          | Номер тарифной маски |
|            |                      |